## Microsoft Edge の履歴キャッシュのクリア方法

1)「履歴」を選択

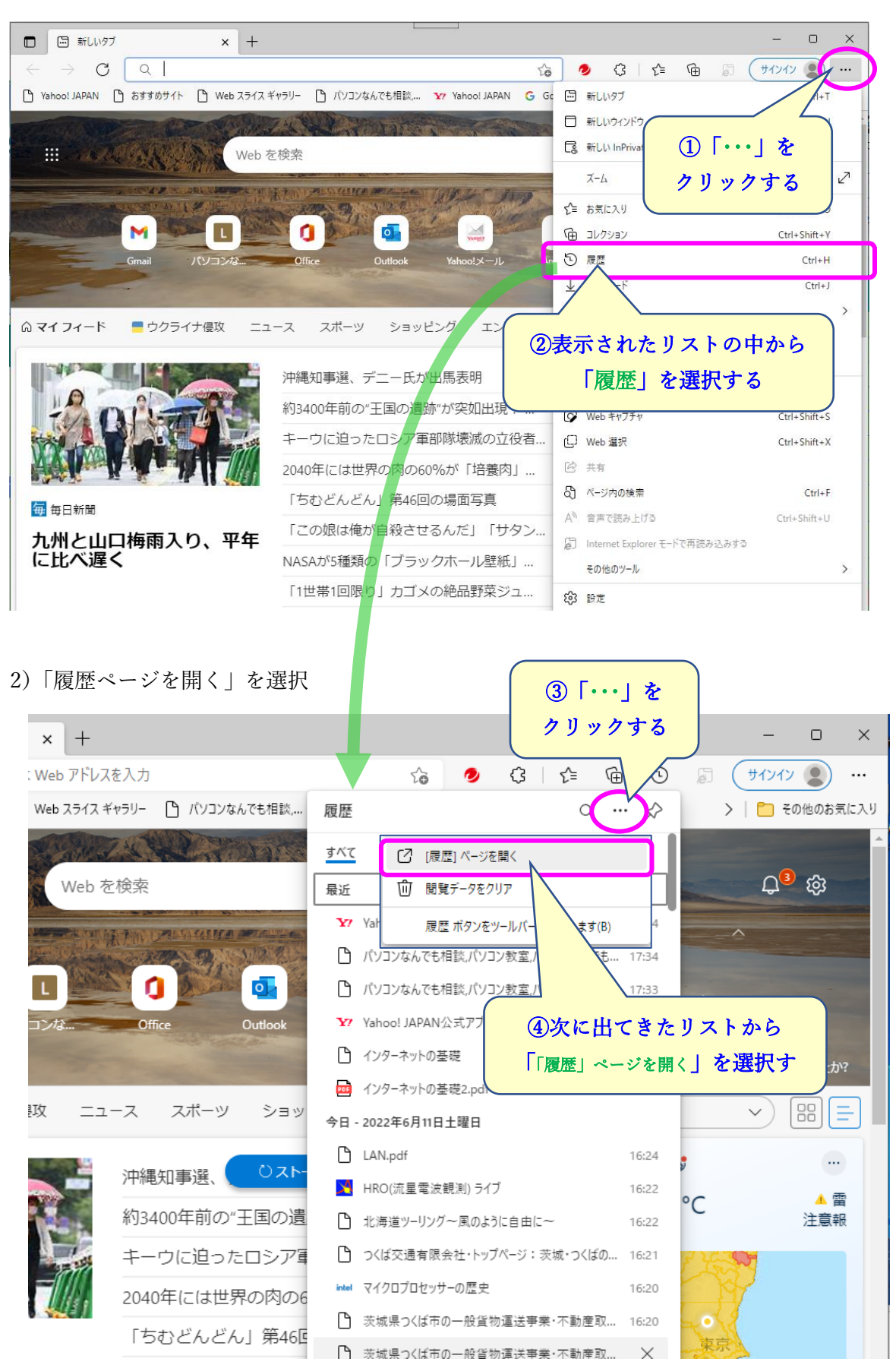

## 3)「閲覧データをクリア」をクリック

| <ul> <li>前しいタブ ×</li> </ul>                                                                  | 1 履歴                                                              | × +                                                                                                    |                                                                                      | - • ×                                               |
|----------------------------------------------------------------------------------------------|-------------------------------------------------------------------|----------------------------------------------------------------------------------------------------|--------------------------------------------------------------------------------------|-----------------------------------------------------|
| $\leftarrow$ $ ightarrow$ $old C$ $old C$ Edge   edge://                                     | /history/all                                                      | A" to                                                                                                    | 🥏 🗘 🗲 🕀                                                                              | 🗟 🛛 🗐 🖓 👘                                           |
| <b>履歴</b><br>Q 履歴の検索<br>日 すべて<br>C 今日<br>回 昨日<br>回 先週<br>〒 さらに前<br>記 最近閉じた 目<br>の その他の1 スのタブ | すべて<br>景近<br>一 い<br>一 い<br>一 い<br>一 い<br>一 い<br>一 い<br>一 い<br>一 い | Yahoo! JAPAN         /(ソコンなんでも相談,パソコン教室,パソコンなんでも         パソコンなんでも相談,パソコン教室,パソコンなんでも         Yahoo! JAPAN公式アブリケーン         インターネットの基礎         インターネットの基礎2.pdf | www.yahoo.co.jp<br>5 localhost<br>5 www.3.ic-net.or.jp<br>)「閲覧データを:<br>をクリックす<br>me: | y 開覧デ-9をクリア<br>×<br>×<br>×<br>×<br>×<br>×<br>・<br>× |
|                                                                                              | 今日 - 20                                                           | 22年6月11日土曜日                                                                                                    |                                                                                      |                                                     |
| の必要なものを建                                                                                     |                                                                   | LAN.pdf                                                                                                    | www3.ic-net.or.jp                                                                    | 16:24 X                                             |
| (通常はすべて)                                                                                     | ) 🗌 🗖                                                             | HRO(流星電波観測) ライブ                                                                                                    | www5f.biglobe.ne.jp                                                                  | 16:22 ×                                             |
|                                                                                              |                                                                   | 北海道ツーリング〜風のように自由に〜                                                                                                    | touring.baras.jp                                                                     | 16:22 ×                                             |
|                                                                                              |                                                                   | つくば交通有限会社・トップページ:茨城・つくばの                                                                                                    | 観 park17.wakwak.com                                                                  | 16:21 ×                                             |
|                                                                                              | intel                                                             | マイクロプロセッサーの歴史                                                                                                    | www.intel.co.jp                                                                      | 16:20 ×                                             |
| https://www.yahoo.co.jp/?fr=top_ga1_ext1_startup                                             |                                                                   | 茨城県つくば市の一般貨物運送事業・不動産取                                                                                                    | 61 park7.wakwak.com                                                                  | 16:20 ×                                             |

4) クリアする期間を選択

 $\times$  $\times$ 閲覧データをクリア 閲覧データをクリア ... í 時間の範囲 時間の範囲 過去1週間 過去 24 時間  $\sim$ 過去 1 時間 ✓ 閲覧の履歴 157 個の項目。 アドレス バーにオートコンプリートが含まれています。 過去 24 時間 ✓ ダウンロードの履歴 過去1週間 なし 過去4週間 ✓ Cookie およびその他のサイト データ 87 個のサイトから。ほとんどのサイトからサインアウトします。 すべての期間 ✓ キャッシュされた画像とファイル キャッシュされた画像とファイル 250 MB 未満を解放します。一部のサイトでは、次回のアクセス時 250 MB 未満を解放します。一部のサイトでは、次回のアクセス時 に読み込みが遅くなる可能性があります。 に読み込み ⑧「今すぐクリア」 Internet Explor 間覧データをクリアする ⑦クリアする を実行する この操作では、su 9@gmail.com にサインインしており、同期さ -タがクリアされます。このデバイスからのみ閲覧 期間を選択 れているすべてのう 骬覧 データをクリアする( **)**ト操作を行ってくたさい。 サインアウト操作を行ってください。 今すぐクリア キャンセル 今すぐクリア キャンセル

5) クリアの実行

6)「×」で閉じて終了

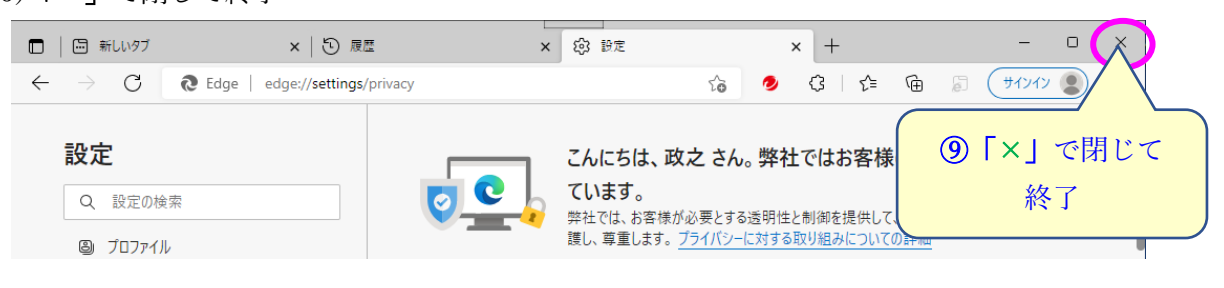